## **Cornerstone Guide**

## How to Complete the Employee Review & Sign Off

## I am the Employee

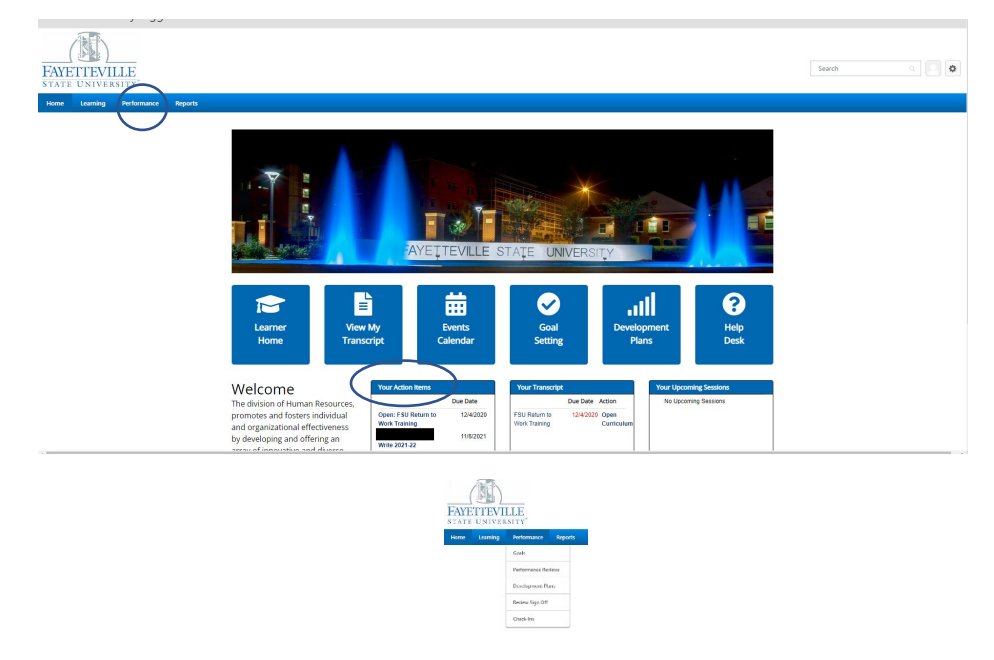

- Welcome to the Home Page of Cornerstone
- To see your action items, you can either click "Your Action Items" on the bottom of the page or you can select Performance from the top bar and then select performance reviews

| Performance Review Summary -                                  |                                                          |             |            |           |                      |
|---------------------------------------------------------------|----------------------------------------------------------|-------------|------------|-----------|----------------------|
| My Assigned Reviews My Personal Reviews                       |                                                          |             |            |           |                      |
| Title Q. Search<br>States Circle States Complete Circle print |                                                          |             |            |           |                      |
| Title                                                         | Description                                              | Status      | Start Date | Due Date  | Last Modified Date ~ |
| Newiew Your 2021-22 Performance Plan (Human Resources Test)   | FSU 2021-22 SHRA Performance Plan (Human Resources Test) | Not Started | 12/8/2021  | 12/9/2021 | 12/8/2021            |

- Select your Performance Plan for Review and to Sign Off

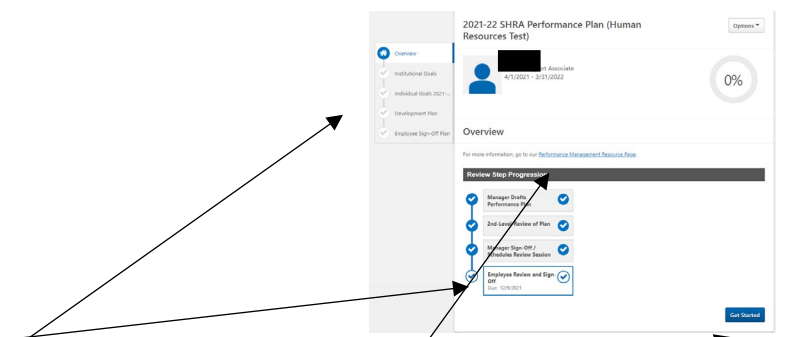

- Final Step of the Review step Progression is for the Employee to Review and Sign Off
- On the left-hand side, you will go through the Institutional, Individual Goals, and the Development Plan
- You can access FSU's Performance Management Page for further information
- Click <u>"Get Started"</u>

| Overview                                |                                                                                                    |
|-----------------------------------------|----------------------------------------------------------------------------------------------------|
| Institutional Goals                     | 4. Team-Oriented                                                                                                    |
| edividual Goals 2021<br>evelopment Plan | <ul> <li>Cellegiality: Communicates and ergages directly, clearly, and tarchuly with colleagues.</li> <li>Cellaboration: Invoke Notabuck and Inality dialogue on performance and operational issues, as requested, willingly adapts to charge and Notes to solicide adators.</li> <li>Certibutises: Make docisions with others in mind, and willingly performs additional drikes when team members are abored, circle Time of Intergoach willowed on sol adverses required by management. In met business needs.</li> </ul>                                                                                                    |
| nployee Sign-Off Plan                   | <ul> <li>Attendance: Absences are infriequent and do not place an undue burden on supervisor or colleagues.</li> </ul>                                                                                                    |
|                                         | 5. Compliance & Integrity                                                                                                    |
|                                         | Narge context in businered or deard approximation provides including antibitities or treasment. Alcohomation and weap provides and approximation approximation approx |
|                                         | 6. Supervision (supervisors only)                                                                                                    |
|                                         | <ul> <li>Oversight: Provide adequate stewardship of assigned resources. Including budget, space, exapment, and staffing.</li> <li>Goal-Setting: Provide side car objectives that forter unch und development and align with unknessly values and goals.</li> <li>Managing Distant: Provide and align limit, and constructive indicated an administration of the start of the start provide and goals.</li> <li>Landing: Staffing and the start provide and the start of the start provide and the start provide and the start pr</li></ul>  |

- You can <u>"Save and Exit"</u> if you need to come back to the Performance Plan
- Or, if you would like to continue to the Individual Goals you can click "Save & Continue"
- Repeat the directions for the Individual Goals and Development Plan

| Overview     Institutional Goals     Individual Goals 2021 | 410/021 - 1010/002                                                                                                    |
|------------------------------------------------------------|----------------------------------------------------------------------------------------------------|
| Development Plan                                           | Employee Sign-Off Plan                                                                                                    |
| Exployee Sp- Of Rev                                        | A propulsary to provide the type is a data set to a grant of provide the type fragments of provide type is a data set of the type is a data set of the type is data set of the type is a data set of the type is a data set of the type is data set of the type is a data set of the type is a data set of the type is a data set of the type is data set of the type is data set of the ty |
|                                                            | Back Save and Exit Statemat                                                                                                    |

- Employees are only signing off that they have **<u>RECEIVED</u>** the Performance Plan
- Employees do have the option to Decline to Sign if they would like
- Employees can leave comments in the "Comment" section
- To sign off on the Performance Plan, the employee needs to enter their name where it says <u>"Employee"</u>

| Submit Review                                                                                        | ×             |  |  |  |  |
|----------------------------------------------------------------------------------------------------|---------------|--|--|--|--|
| You will not be able to modify once you have submitted. Are you sure that you want to<br>submit now? |               |  |  |  |  |
|                                                                                                    | Cancel Submit |  |  |  |  |

- Once the employee signs the Performance Plan you will receive another notice asking if you are sure you would like to submit the Performance Plan
- ONCE YOU CLICK SUBMIT YOU WILL NO LONGER BE ABLE TO REVIEW THE PERFORMANCE PLAN

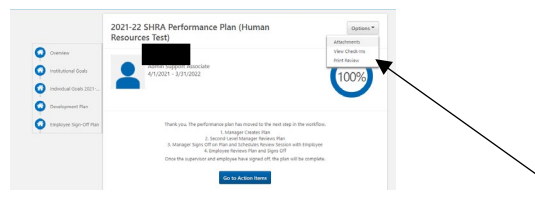

- Your final step is now complete.
- If you would like to print off your <u>COMPLETED</u> Performance Plan, select <u>"Print Preview"</u> from the <u>"Options"</u> drop down